## 「ここ de サーチ」施設検索の手順

## 1 近隣の施設を検索する方法

| No | 説明                                                                                                    |  |  |  |
|----|----------------------------------------------------------------------------------------------------|--|--|--|
| 1  | トップ画面 (PC 版)                                                                                                    |  |  |  |
|    |                                                                                                    |  |  |  |
| 2  |                                                                                                    |  |  |  |
|    | Image: Contract of the contract of the contract |  |  |  |
|    | <ul> <li>①自宅、職場、最寄り駅などの具体的な住所を入力します。必須項目<br/>(例:世田谷区世田谷4丁目21番27号)</li> <li>②検索範囲(距離)を指定します。<br/>※500m,1km,3km,5kmから選択可能です<br/>(例:500m)</li> <li>③探している施設種別に✓をつけます。その他検索条件があれば✓をつけます。</li> </ul>                                                                                                    |  |  |  |

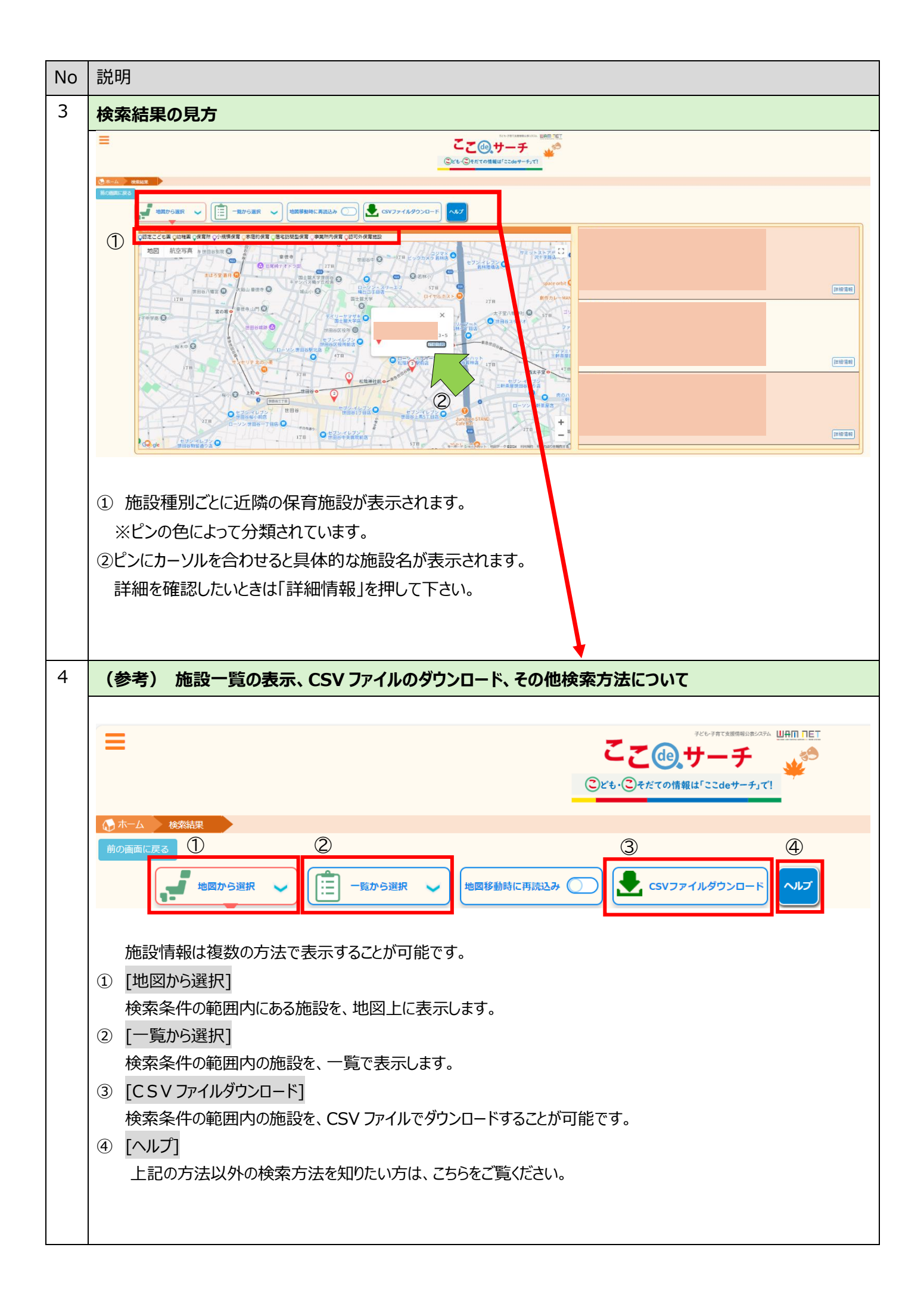

| No |    | 説明                                         |                                                                                               |                             |                                     |  |  |
|----|----|--------------------------------------------|-----------------------------------------------------------------------------------------------|-----------------------------|-------------------------------------|--|--|
| 5  | 方  | 施設情報の閲覧                                    |                                                                                               |                             |                                     |  |  |
|    | 9  |                                            |                                                                                               |                             |                                     |  |  |
| ,  | 2  | (本)()<br>(本)()                             |                                                                                               |                             | 22表有:東京都世田特区 22表年月日:2024年06月28<br>日 |  |  |
| (  | D  | (4所)                                       |                                                                                               | 施設の周辺地図が                    |                                     |  |  |
|    |    | 3(唐中時 (最高 550)<br>  現25                    | to making strong weighting                                                                    |                             |                                     |  |  |
|    |    | - 孝樂開始日                                    |                                                                                               |                             |                                     |  |  |
|    |    | 1883年102                                   | 事業所內保育                                                                                        | 表示されます。                     |                                     |  |  |
|    |    | 当業時間(平日)   日本時間(十四)                        |                                                                                               | TORCHOOD                    |                                     |  |  |
|    |    | (二) (1) (1) (1) (1) (1) (1) (1) (1) (1) (1 |                                                                                               |                             |                                     |  |  |
|    |    | 利用定員数(合計)                                  |                                                                                               |                             |                                     |  |  |
| (  | 2) | *********************************          | - 2014年9月1日日 - 2015日7日、18月6日の月前を相当したい場合は、1月日前日に ARE - 18月6日の月前を相当したい場合は、1月日前日に ARE - 18月7日の日に | a                           |                                     |  |  |
|    | (  | 1)施設の概要(施設<br>2)施設の詳細情報は                   | と名、施設住所、開園時<br>、、▼を押して閲覧すること                                                                  | 間など)を閲覧することができます。<br>ができます。 |                                     |  |  |

## 2 施設名から検索する方法

| No | 説明                                                                                   |                                                                                                    |  |  |  |
|----|--------------------------------------------------------------------------------------|----------------------------------------------------------------------------------------------------|--|--|--|
| 1  | 検索条件の設定                                                                              |                                                                                                    |  |  |  |
|    |                                                                                      |                                                                                                    |  |  |  |
|    | 1.場所を選ぶ                                                                              | 2.種類を選ぶ                                                                                                    |  |  |  |
|    |                                                                                      | 施設の種別<br>● 保育所<br>回版~5歳<br>■ 超克ノども固<br>■ 超可外保育施設<br>3歳~5歳<br>・ 5歳<br>・ 58<br>・ 58<br>・ 58 |  |  |  |
|    | 500m     1km     3km     5km                                                         | その他は素条件                                                                                                    |  |  |  |
|    | 役り込み表示<br>単純した市区町村に絞り込んで表示                                                           | ○ 休日開所<br>■ 赤児保育                                                                                                    |  |  |  |
|    | 検索条件のリゼット                                                                            | □ = 毎預かり<br>◆ 【その他爆発(弁について】                                                                                                    |  |  |  |
|    | 検索条件のリセット                                                                            |                                                                                                    |  |  |  |
|    | キーワート欄に入力された名割よりは常範囲の施設を検索します。 検索した視点、意図しない場所の検索視点となった場合は追加のキーワードを入力して検索をお願い<br>します。 | 連邦された無約の増加に登録する施設を移転します。施設の増加の時期については ごちら をご覧 ください。<br>思想外導質施設のペビーシックー(場名訪問登得賞) については、詳細な施設在所が過ぎれていないため、 ごちら から映画をお願い致します。<br>検索する<br>単価が得い法表は施設を検索する                                                                                                    |  |  |  |
|    | ①「施設名検索」を選択します。                                                                      |                                                                                                    |  |  |  |
|    | ②検索したい施設名を入力します。                                                                     |                                                                                                    |  |  |  |
|    | ③「検索する」のボタンを押して検索します。                                                                |                                                                                                    |  |  |  |
|    | ※該当の施設が検索できない場合は、 <b>英数字も含めて半角、全角を変えて再度お試しください。</b>                                  |                                                                                                    |  |  |  |
|    | システムの仕様上、施設の登録名が半角、全角まで                                                              | 区別をしているため、検索結果が出ない場合があります。                                                                                                    |  |  |  |

以上となります。